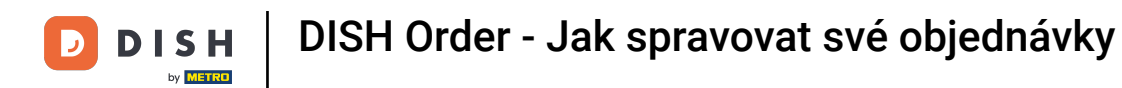

### Počínaje řídicím panelem DISH Order klikněte na prodej a spravujte objednávky.

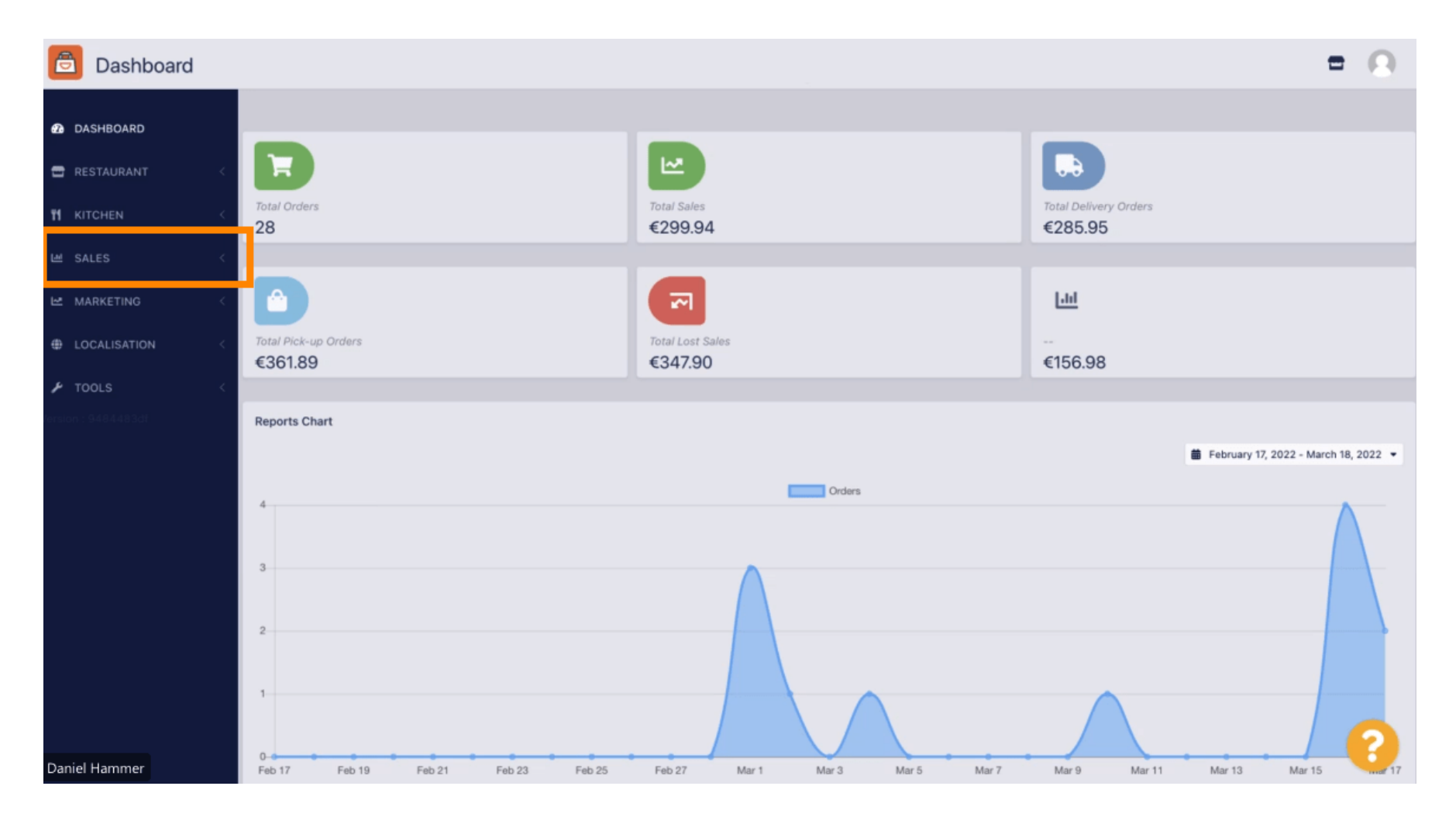

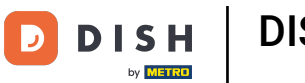

### Pokračujte kliknutím na objednávky.

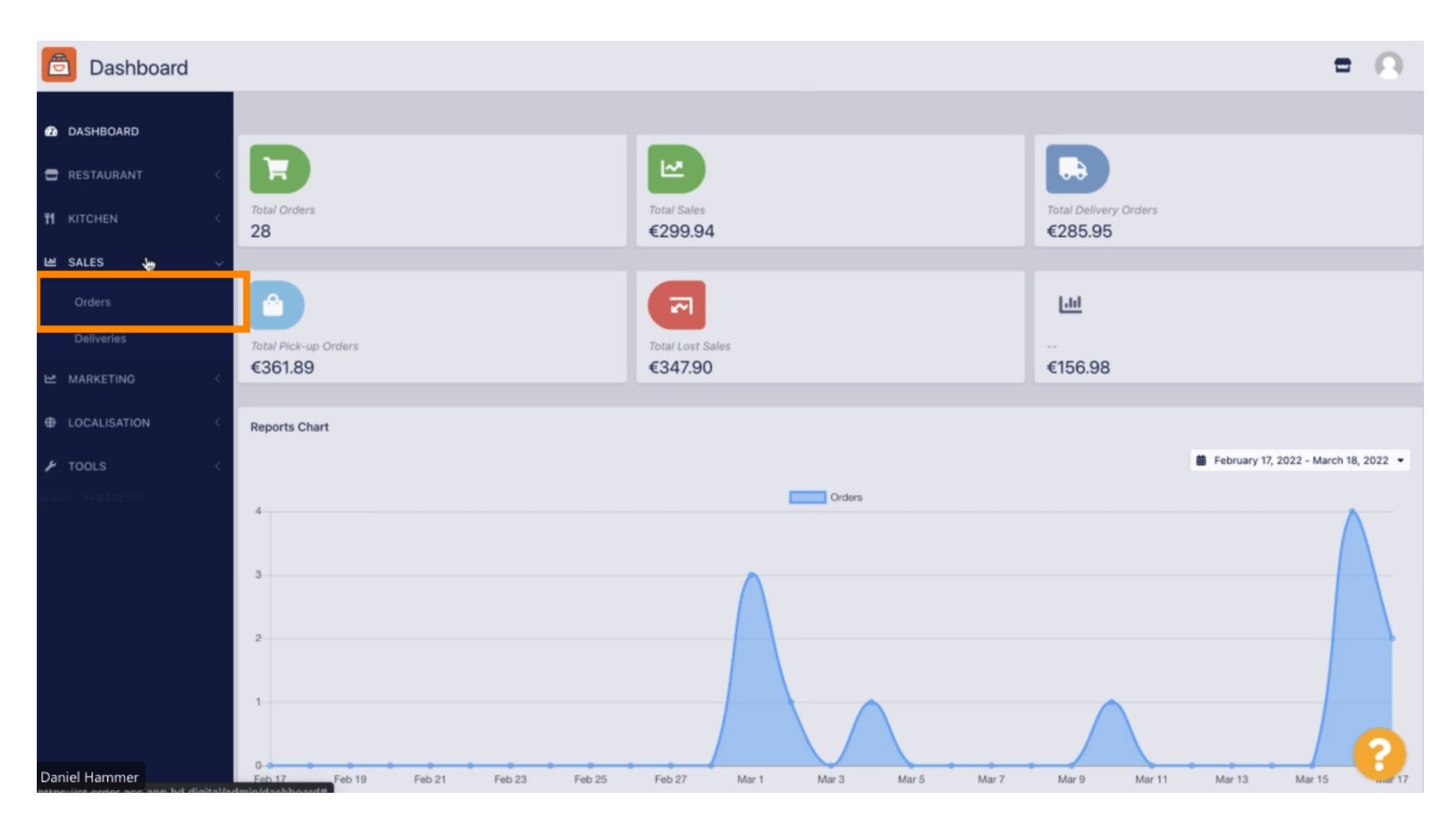

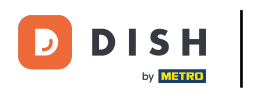

#### i

### Zde budou uvedeny všechny objednávky.

| Orders             |      |         |                                                    |                 |                  |              |           |          |            |                    |                              |                   | = 0                 |  |  |
|--------------------|------|---------|----------------------------------------------------|-----------------|------------------|--------------|-----------|----------|------------|--------------------|------------------------------|-------------------|---------------------|--|--|
| 20 DASHBOARD       | Swit | ch to a | ssigned view Download CSV list Download Excel list |                 |                  |              |           |          |            |                    |                              |                   |                     |  |  |
| 🖶 RESTAURANT 🧹     |      |         | ID <b>t</b> ₹                                      | LOCATION        | CUSTOMER<br>NAME | EMAIL        | TELEPHONE | TYPE     | FULFILMENT | FULFILMENT<br>DATE | STATUS                       | PAYMENT<br>STATUS | PAYMENT             |  |  |
| Ħ KITCHEN <        |      |         |                                                    | Control         |                  |              |           |          |            |                    |                              |                   |                     |  |  |
| Orders             |      | 1       | 284                                                | Test            |                  |              |           | Delivery | 18:30      | 21 03 2022         | Pending                      | Captured          | Paypal Payment      |  |  |
| Deliveries         |      |         |                                                    |                 |                  |              |           |          |            |                    |                              |                   |                     |  |  |
| LOCALISATION     < | -    | 1       | 283                                                | Central<br>Test |                  |              |           | Delivery | 17:25      | 17 03 2022         | <ul> <li>Accepted</li> </ul> | Captured          | Online Card Payment |  |  |
|                    |      | 7       | 282                                                | Central<br>Test |                  |              |           | Pick-up  | 16:47      | 17 03 2022         | • Pending                    | Open              | Cash payment        |  |  |
|                    |      | 1       | 281                                                | Central<br>Test |                  |              |           | Pick-up  | 17:08      | 16 03 2022         | • Canceled                   | Captured          | Paypal Payment      |  |  |
|                    |      | /       | 280                                                | Central<br>Test |                  |              |           | Pick-up  | 17:04      | 16 03 2022         | Canceled                     | Captured          | Paypal Payment      |  |  |
|                    |      | 1       | 279                                                | Central<br>Test |                  |              |           | Pick-up  | 16:47      | 16 03 2022         | <ul> <li>Canceled</li> </ul> | Refunded          | Paypal Payment      |  |  |
|                    |      | 1       | 278                                                | Central<br>Test |                  |              |           | Pick-up  | 14:47      | 16 03 2022         | <ul> <li>Accepted</li> </ul> | Open              | Cash payment        |  |  |
|                    |      | 1       | 277                                                | Central<br>Test |                  |              |           | Pick-up  | 12:18      | 10 03 2022         | Pending                      | Open              | Cash payment        |  |  |
| Daniel Hammer      |      | 0       | 270                                                | Central         |                  | mah@traha da | ACTACTACC | Diak up  | 21:00      | 04.02.2022         |                              | Cancellad         | Cash sourcest       |  |  |

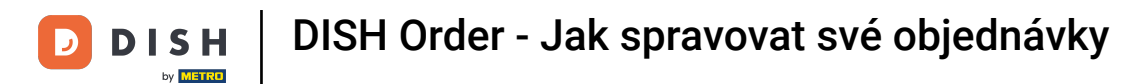

## Objednávky lze filtrovat. Chcete-li otevřít různé možnosti filtru, klikněte na ikonu filtru.

| Drders                 |        |          |         |               |                 |                  |                           |           |          |            |                    |                              |                   |                     | = | Ω |
|------------------------|--------|----------|---------|---------------|-----------------|------------------|---------------------------|-----------|----------|------------|--------------------|------------------------------|-------------------|---------------------|---|---|
| DASHBOARD              |        | Swit     | ch to a | ssign         | ed view         | Download         | I CSV list Download Excel | list      |          |            |                    |                              |                   |                     |   | Ţ |
| RESTAURANT             | <      |          |         | ID <b>t</b> ₹ | LOCATION        | CUSTOMER<br>NAME | EMAIL                     | TELEPHONE | TYPE     | FULFILMENT | FULFILMENT<br>DATE | STATUS                       | PAYMENT<br>STATUS | PAYMENT             |   |   |
|                        | <      |          |         |               |                 |                  |                           |           |          |            |                    |                              |                   |                     |   |   |
| Orders                 | Ý      |          | 1       | 284           | Central<br>Test |                  |                           |           | Delivery | 18:30      | 21 03 2022         | Pending                      | Captured          | Paypal Payment      |   |   |
| MARKETING LOCALISATION | k<br>k |          | ,       | 283           | Central<br>Test |                  |                           |           | Delivery | 17:25      | 17 03 2022         | Accepted                     | Captured          | Online Card Payment |   |   |
| F TOOLS                | <      |          | /       | 282           | Central<br>Test |                  |                           |           | Pick-up  | 16:47      | 17 03 2022         | • Pending                    | Open              | Cash payment        |   |   |
|                        |        |          | 1       | 281           | Central<br>Test |                  |                           |           | Pick-up  | 17:08      | 16 03 2022         | Canceled                     | Captured          | Paypal Payment      |   |   |
|                        |        |          | /       | 280           | Central<br>Test |                  |                           | 3         | Pick-up  | 17:04      | 16 03 2022         | Canceled                     | Captured          | Paypal Payment      |   |   |
|                        |        |          | 1       | 279           | Central<br>Test |                  |                           |           | Pick-up  | 16:47      | 16 03 2022         | Canceled                     | Refunded          | Paypal Payment      |   |   |
|                        |        |          | 1       | 278           | Central<br>Test |                  |                           |           | Pick-up  | 14:47      | 16 03 2022         | <ul> <li>Accepted</li> </ul> | Open              | Cash payment        |   |   |
|                        |        |          | 1       | 277           | Central<br>Test |                  |                           |           | Pick-up  | 12:18      | 10 03 2022         | Pending                      | Open              | Cash payment        |   | 2 |
| Daniel Hammer          |        | <u> </u> |         | 276           | Central         |                  | WARD-STRADA GA            | 120120010 | Diak up  | 21:00      | 04.03.2022         |                              | Cancelled         | Cash asymptot       |   |   |

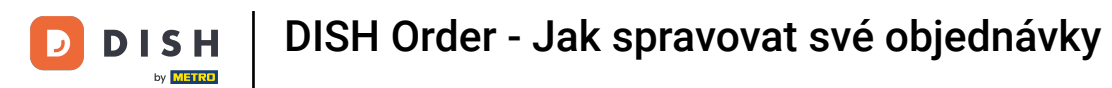

# • K upřesnění výsledků lze vybrat několik filtrů .

| Orders                      |                                                               |               |                 |                  |                                                           |                 |      |                    |                                          |                              |                   |                     |  | = | Ω |
|-----------------------------|---------------------------------------------------------------|---------------|-----------------|------------------|-----------------------------------------------------------|-----------------|------|--------------------|------------------------------------------|------------------------------|-------------------|---------------------|--|---|---|
| 2 DASHBOARD                 | Switch to assigned view Download CSV list Download Excel list |               |                 |                  |                                                           |                 |      |                    |                                          |                              |                   | ¥.                  |  | ۲ |   |
| 🚍 RESTAURANT 🧹              | View a                                                        | all assig     | nees            | •                | View all locations •                                      | View all status |      |                    | View all order types   View all payments |                              |                   |                     |  |   |   |
| TI KITCHEN <                | View a                                                        | all years     | 1               | •                | View all months •                                         | View all days   |      | •                  | View all payr                            | ment statuses                | •                 |                     |  |   |   |
| Lee SALES ∨                 | × Cle                                                         | ar            | Search by id    | l, location, s   | location, status, transaction id, staff or customer name. |                 |      |                    |                                          |                              |                   |                     |  |   | ٩ |
| <b>Orders</b><br>Deliveries | -                                                             | ID <b>t</b> 7 | LOCATION        | CUSTOMER<br>NAME | EMAIL                                                     | TELEPHONE       | TYPE | FULFILMENT<br>TIME | FULFILMENT<br>DATE                       | STATUS                       | PAYMENT<br>STATUS | PAYMENT             |  |   |   |
| MARKETING <                 | •                                                             | 284           | Central<br>Test |                  |                                                           |                 |      |                    | 21 03 2022                               | • Pending                    | Captured          | Paypal Payment      |  |   |   |
| F TOOLS <                   | . ,                                                           | 283           | Central<br>Test |                  |                                                           |                 |      |                    | 17 03 2022                               | <ul> <li>Accepted</li> </ul> | Captured          | Online Card Payment |  |   |   |
|                             | •                                                             | 282           | Central<br>Test |                  |                                                           |                 |      |                    | 17 03 2022                               | Pending                      | Open              | Cash payment        |  |   |   |
|                             | • /                                                           | 281           | Central<br>Test |                  |                                                           |                 |      |                    | 16 03 2022                               | Canceled                     | Captured          | Paypal Payment      |  |   |   |
|                             | •                                                             | 280           | Central<br>Test |                  |                                                           |                 |      |                    | 16 03 2022                               | <ul> <li>Canceled</li> </ul> | Captured          | Paypal Payment      |  |   |   |
| Daniel Hammer               | •                                                             | 279           | Central<br>Test |                  |                                                           |                 |      |                    | 16 03 2022                               | <ul> <li>Canceled</li> </ul> | Refunded          | Paypal Payment      |  |   | 9 |

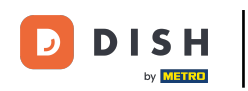

0

Výsledek lze exportovat jako soubor CSV nebo seznam Excel. Za tímto účelem klikněte na stáhnout seznam Excel.

| ē             | Orders                    |    |         |               |                 |                                       |       |           |          |                    |            |           |                   |                                     |        |             | =                                                       | 0 |
|---------------|---------------------------|----|---------|---------------|-----------------|---------------------------------------|-------|-----------|----------|--------------------|------------|-----------|-------------------|-------------------------------------|--------|-------------|---------------------------------------------------------|---|
| <b>2</b> 29 D | ASHBOARD                  | Sw | itch to | assigne       | ed view         | Download CSV list Download Excel list |       |           |          |                    |            |           |                   |                                     |        |             |                                                         | ۲ |
| 🖶 R           | ESTAURANT <               | 0  |         | ID <b>t</b> ₹ | LOCATION        | CUSTOMER<br>NAME                      | EMAIL | TELEPHONE | TYPE     | FULFILMENT<br>TIME | FULFILMENT | STATUS    | PAYMENT<br>STATUS | PAYMENT                             | TOTAL  | TRANSACTION | DELIVERY<br>ADDRESS                                     | = |
| Ħк<br>мs      |                           |    | 1       | 262           | Central<br>Test |                                       |       |           | Pick-up  | 16:34              | 31 01 2022 | Canceled  | Captured          | Paypal<br>Payment                   | €23,98 |             |                                                         |   |
|               | Orders                    |    | 1       | 261           | Central<br>Test |                                       |       |           | Pick-up  | 14:08              | 31 01 2022 | Canceled  | Captured          | Online<br>Card<br>Payment           | €27,99 |             |                                                         |   |
| ⊾ v           | Deliveries<br>IARKETING < |    | /       | 260           | Central<br>Test |                                       |       |           | Pick-up  | 10:49              | 31 01 2022 | Canceled  | Captured          | Online<br>Card<br>Payment           | €17,99 |             |                                                         |   |
| ⊕ Lu<br>≁ T   | OCALISATION < OOLS <      |    | 1       | 259           | Central<br>Test |                                       |       |           | Delivery | 10:41              | 31 01 2022 | Canceled  | Open              | Card<br>payment<br>upon<br>delivery | €31,00 |             | 5 Senner<br>Hellweg,<br>Bielefeld<br>33659,<br>Germany  |   |
|               |                           |    | 1       | 258           | Central<br>Test |                                       |       |           | Delivery | 10:38              | 31 01 2022 | Canceled  | Open              | Cash<br>payment                     | €20,00 |             | 32 Senner<br>Hellweg,<br>Bielefeld<br>33659,<br>Germany |   |
|               |                           |    | 1       | 257           | Central<br>Test |                                       |       |           | Pick-up  | 17:00              | 31 01 2022 | Completed | Refunded          | Cash<br>payment                     | €16,99 |             |                                                         |   |
|               |                           |    |         |               |                 | •                                     |       |           |          |                    |            |           |                   |                                     |        |             |                                                         | ? |
| Danie         | l Hammer                  |    |         |               |                 |                                       |       |           |          |                    |            |           |                   |                                     |        | FAQ   New   | Features                                                |   |

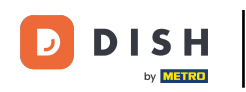

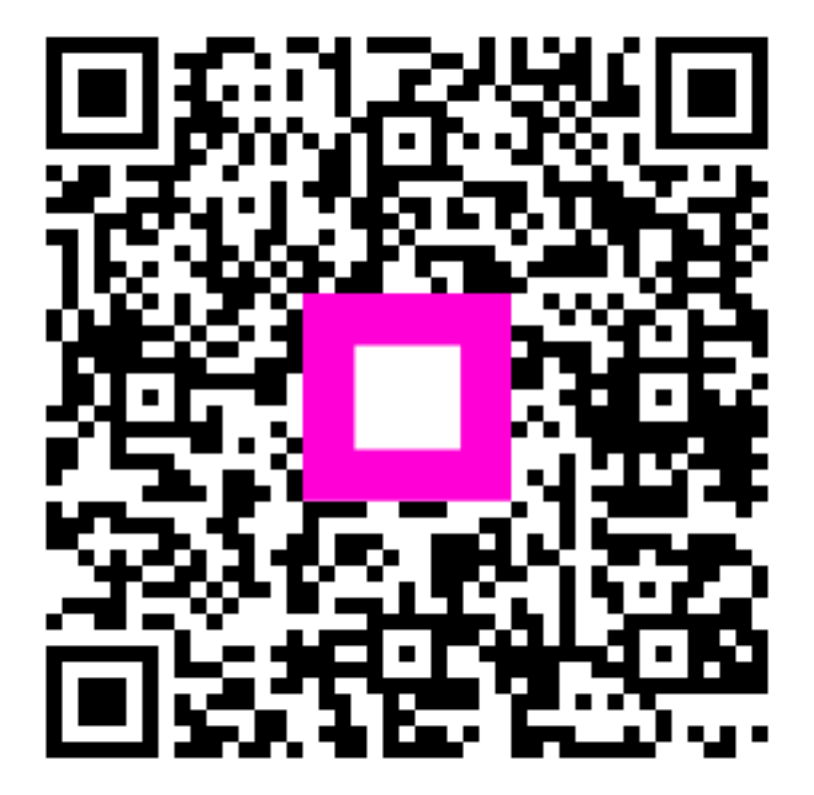

Skenováním přejděte do interaktivního přehrávače